SmartSpace

# Kiosk User Guide

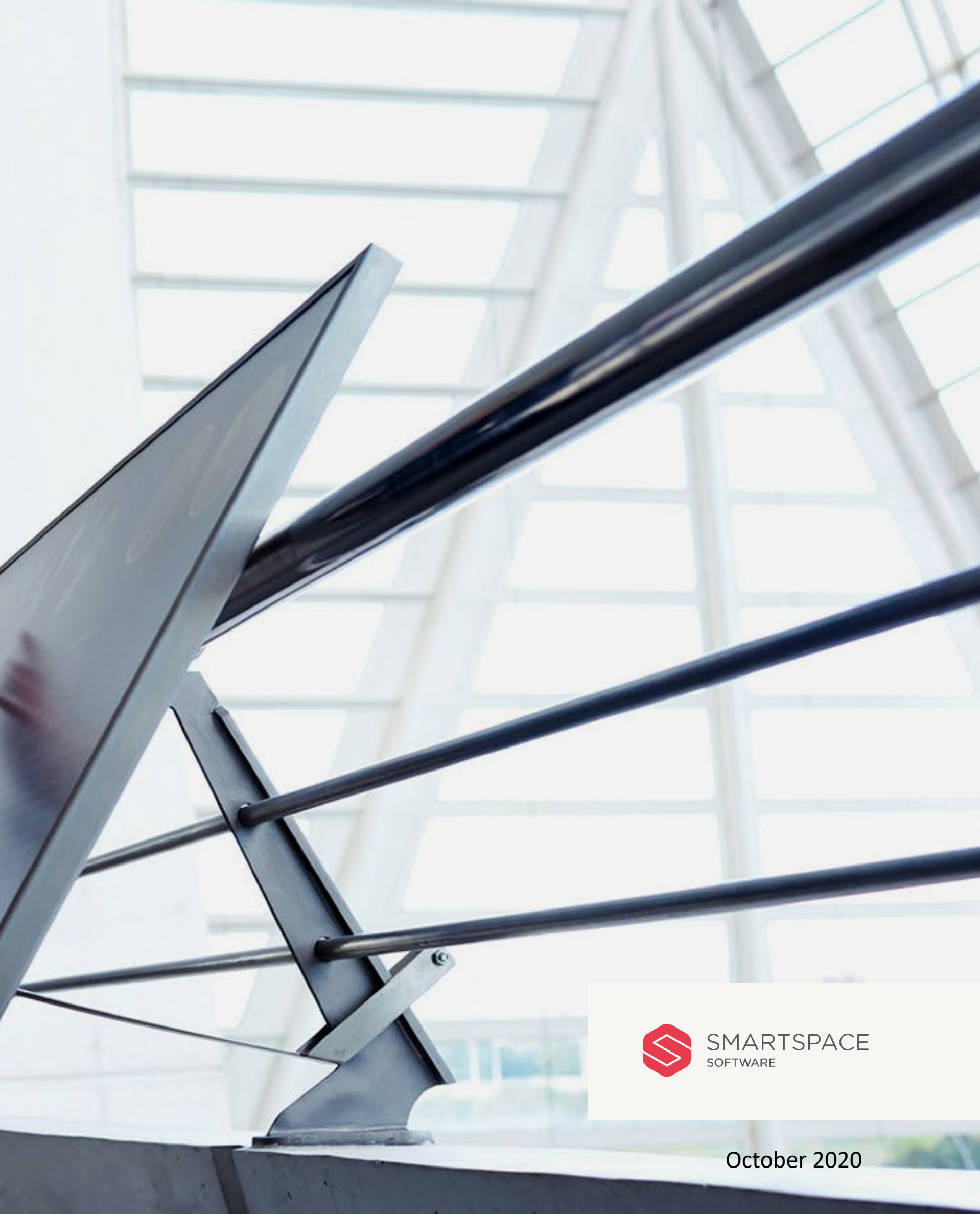

# Touchscreen Guide

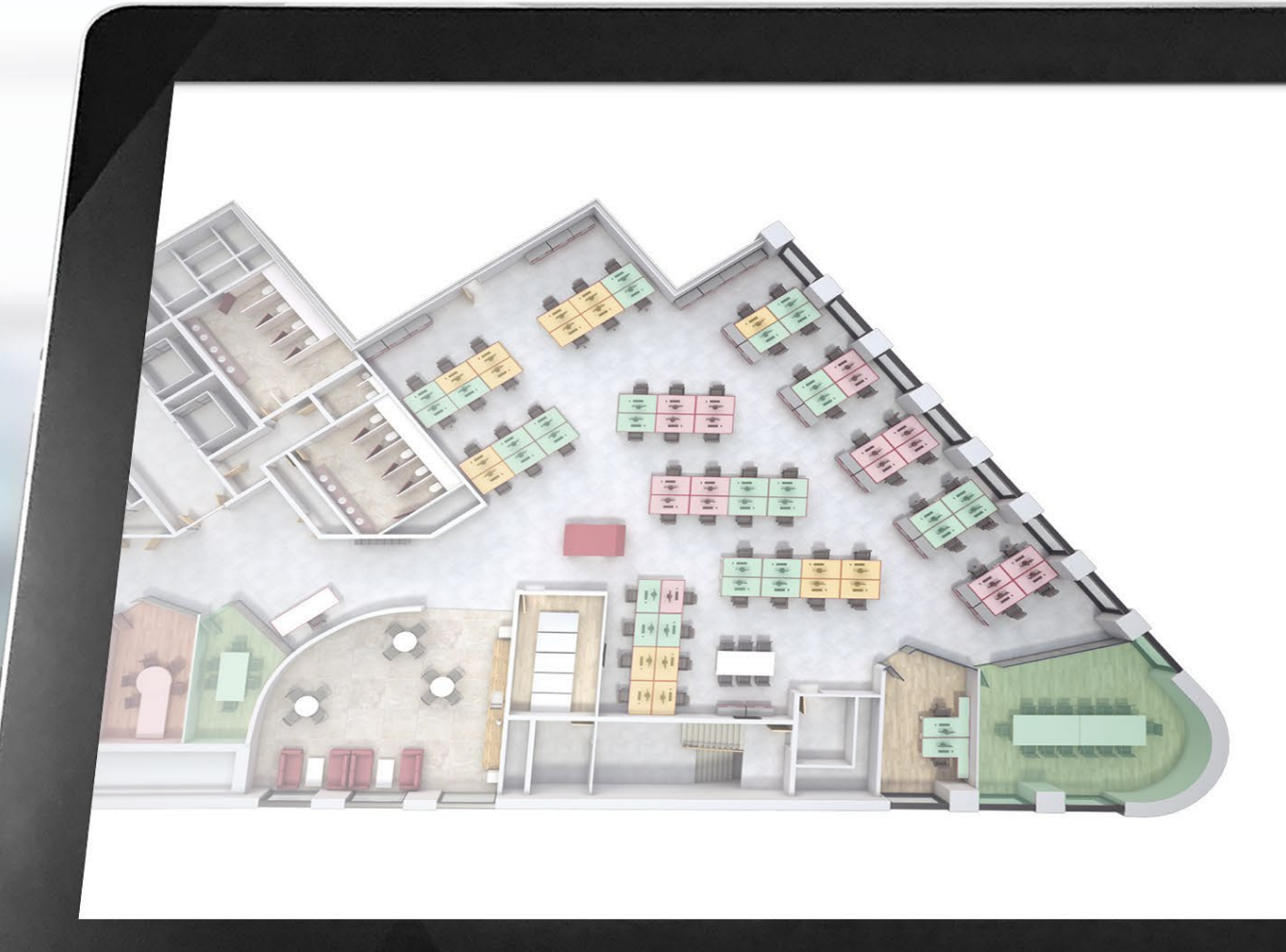

| Search: Desks<br>Displaying results for<br>BUILDING 1, FLOOR 5 | ©<br>Change<br>Location |
|----------------------------------------------------------------|-------------------------|
| $\mathbb{Q}_{\mathbf{c}}$ or Tap to begin global search        |                         |
| <back neighbourhoods<="" th=""><th></th></back>                |                         |
| ACCOUNTING & FINANCE                                           | 30 >                    |
| ADMINISTRATIVE & MANAGEMENT                                    | eo >                    |
| CUSTOMER SERVICE SUPPORT                                       | 243 >                   |
| DISTRIBUTION                                                   | 60 >                    |
| HUMAN RESOURCE                                                 | 12 >                    |
| INFORMATION TECHNOLOGY                                         | 30 >                    |
| LEGAL DEPARTMENT                                               | 19 >                    |
| MARKETING                                                      | 30 >                    |
| OPERATIONS                                                     | 277 >                   |
| PRODUCTION                                                     | 300 >                   |
| PURCHASING                                                     | 90 >                    |
| RESEARCH & DEVELOPMENT                                         | 12 >                    |
| SALES                                                          | 200 >                   |

HOME HOME SEARCH

#### Introduction

# Getting started with the **SmartSpace Touchscreen Kiosk**

This User Guide will outline the functionality of the SmartSpace wayfinding Touchscreen Kiosk. The kiosk will take the hassle out of desk booking and wayfinding, allowing you to discover and navigate to points of interest directly from the panel.

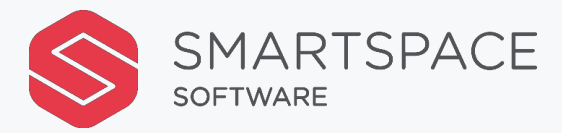

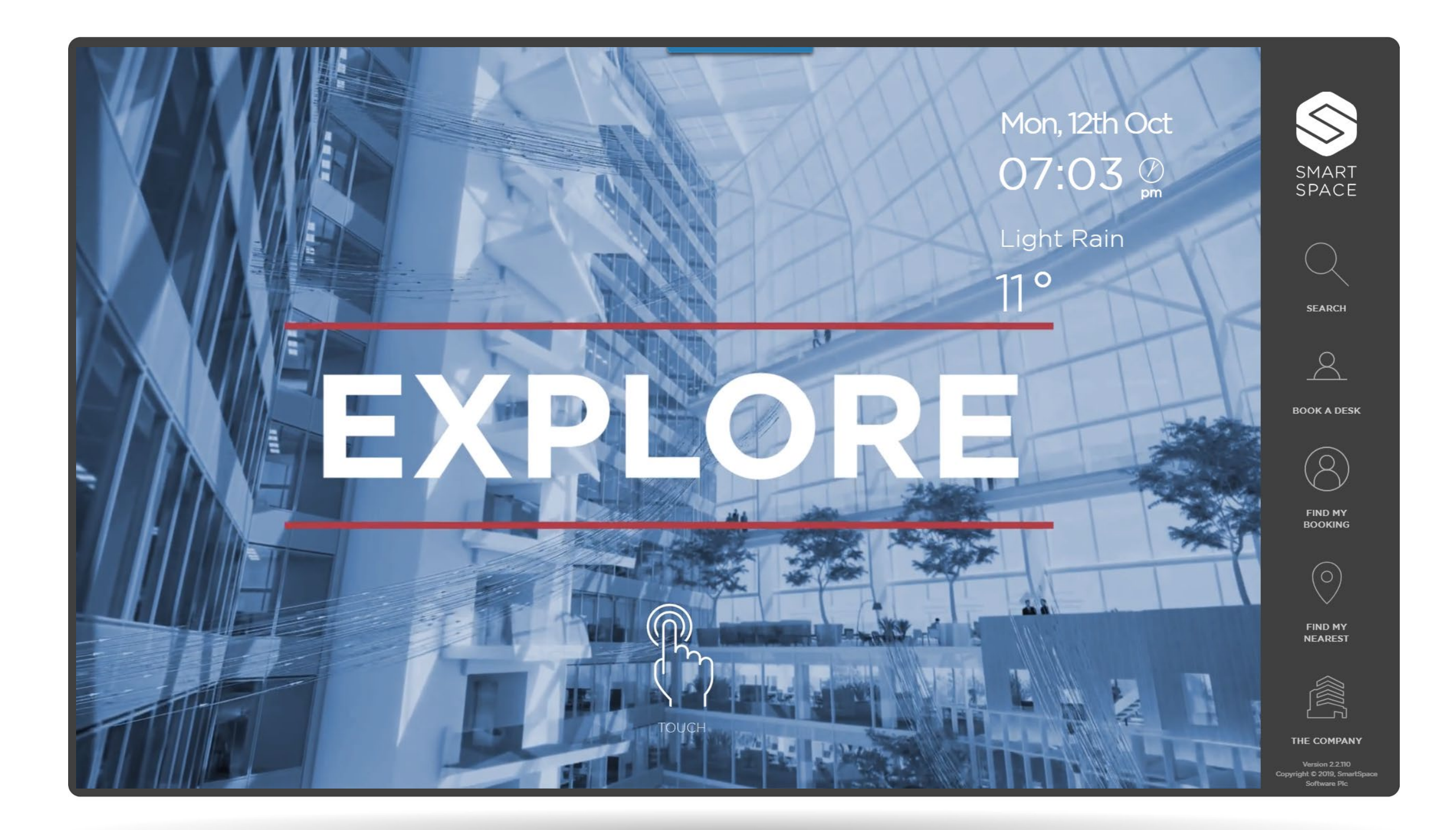

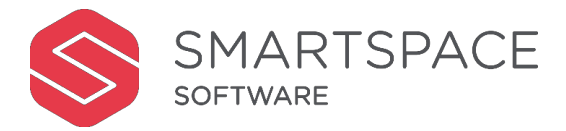

#### Home Screen

When in passive mode the Kiosk will detail the date, time and the local weather. Tapping the SmartSpace icon will return you to the home screen.

From here you can select the following icons:

- Search Global search for all applicable resources
- Book a Desk
- Find My Booking locate your existing booking
- Find my Nearest searches for available resources near your current location
- The Company add information about your organisation.

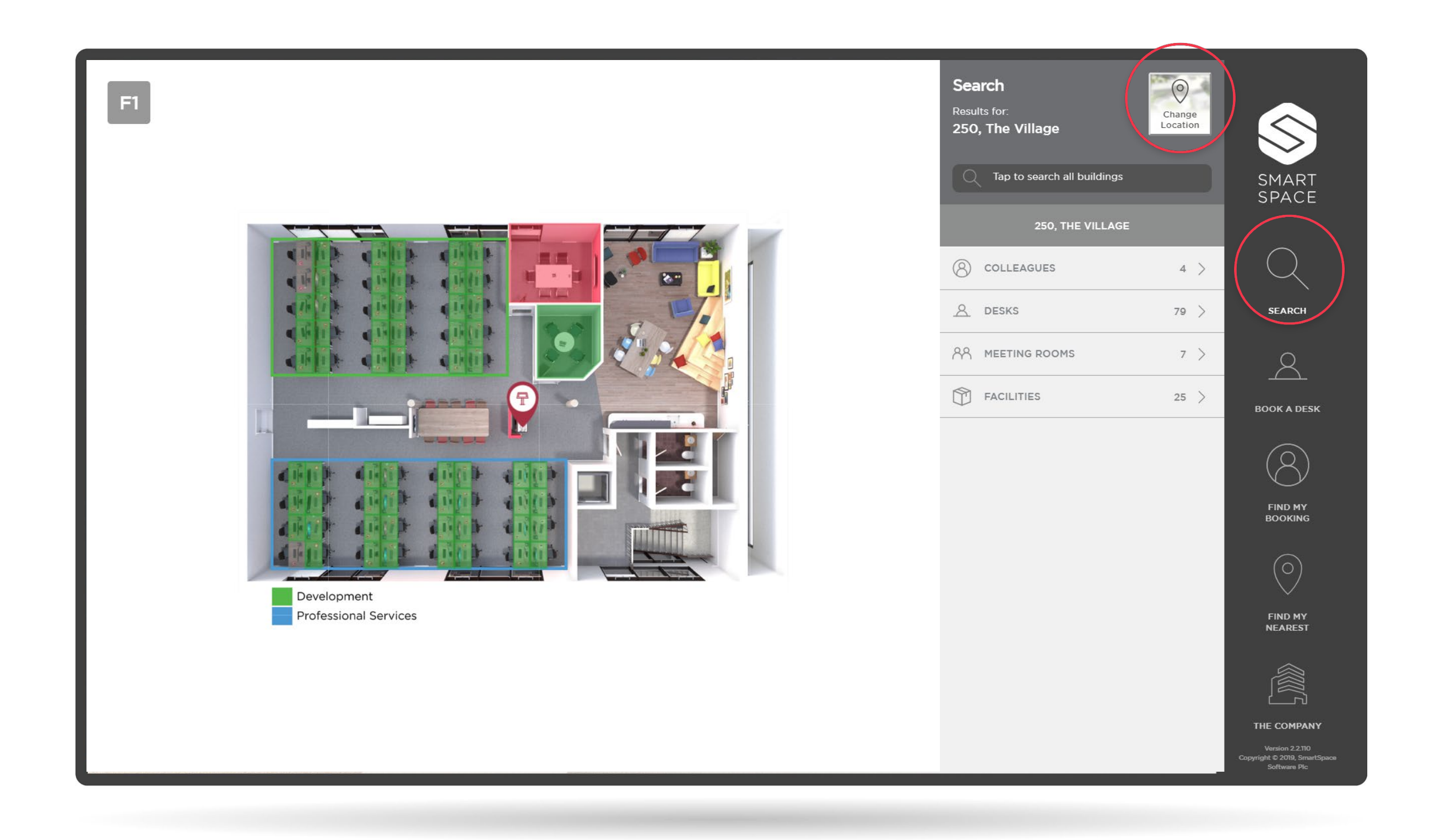

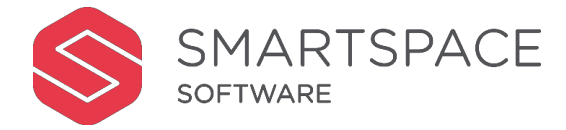

## Search

Tap the Searchicon to filter for:

- Colleagues if they have booked a desk
- Desks
- Meeting Rooms
- Facilities

The number next to each listed item is the total number of resources.

Note the 'Change Location' icon, which allows you to switch to other connected locations.

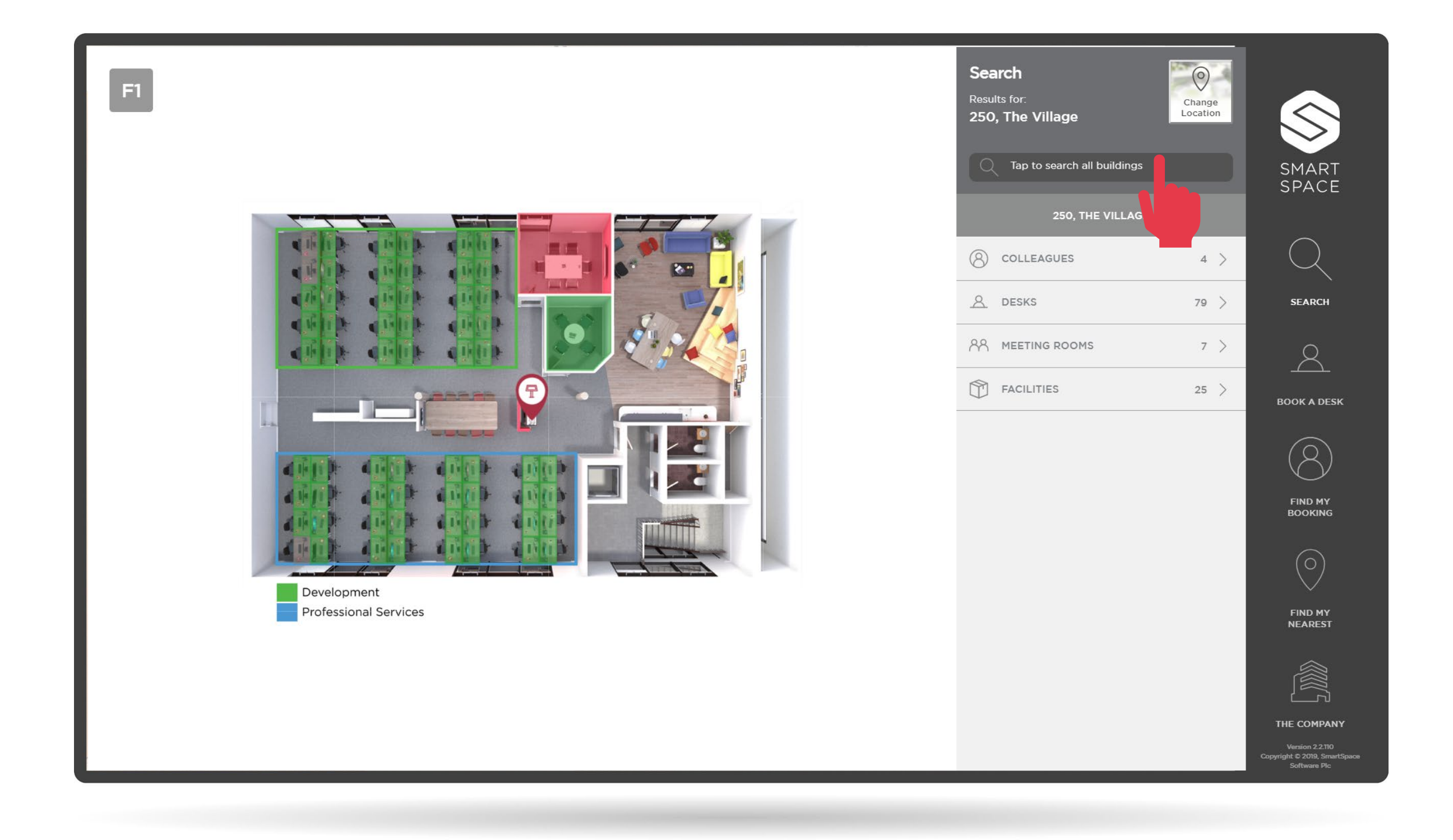

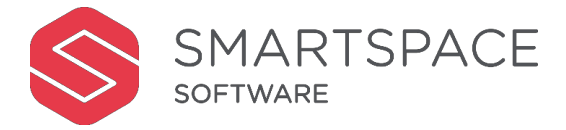

# **Keyword Search**

You will be able to begin typing a keyword to search for:

- Colleagues
- Desks
- Meeting rooms
- Facilities

| Keyword Search                                |          |              |      |     |   |   |   |    |       | 2    | 0                  | Sea | rch Results                                              |
|-----------------------------------------------|----------|--------------|------|-----|---|---|---|----|-------|------|--------------------|-----|----------------------------------------------------------|
| Entire site                                   |          |              |      |     |   |   |   |    |       |      | Change<br>Location |     | ALL                                                      |
| Enter a search term below                     | to begin | listing resu | ılts |     |   |   |   |    |       |      |                    | 8   | PATRICIA SALAMANCA<br>DEVELOPMENT<br>STATUS: UNAVAILABLE |
|                                               |          |              |      |     |   |   |   |    |       |      |                    |     |                                                          |
|                                               |          |              |      |     |   |   |   |    |       |      |                    |     |                                                          |
| ALL COLLEAGUES DESKS MEETING ROOMS FACILITIES |          |              |      |     |   |   |   |    |       |      |                    |     |                                                          |
|                                               |          |              |      |     |   |   |   |    |       |      |                    |     |                                                          |
| Please type at least 3 characters             |          |              |      |     |   |   |   |    |       |      |                    |     |                                                          |
| · 1 2                                         | 3        | 4 5          | 6 7  | 8   | 9 | o | - | =  | backs | pace |                    |     |                                                          |
| tab q                                         | w        | e r          | t y  | u   | I | • | р | [[ | 1     | ١    |                    |     |                                                          |
| caps a                                        | s        | d f          | g    | h j | k | 1 | ; | ,  | < e   | nter |                    |     |                                                          |
| shift z                                       | ×        | c v          | b    | n   | m | , | • | /  | / s   | hift |                    |     |                                                          |
| e space                                       |          |              |      |     |   |   |   |    |       |      |                    |     |                                                          |

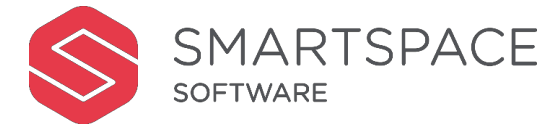

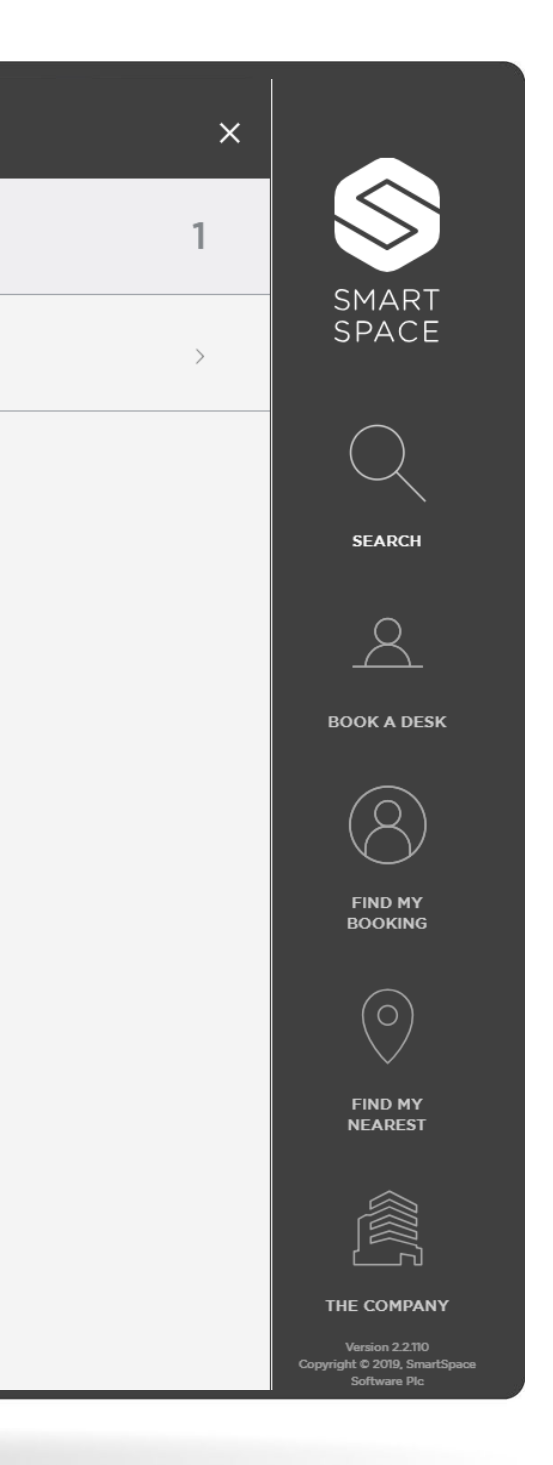

## Keyword Search

When selecting this search option, the on-screen keyboard will be displayed. You can then start typing to filter your results.

You can search for ALL available resources or select one resource to search. E.g. COLLEAGUES or DESKS.

Results will appear in the column to the right.

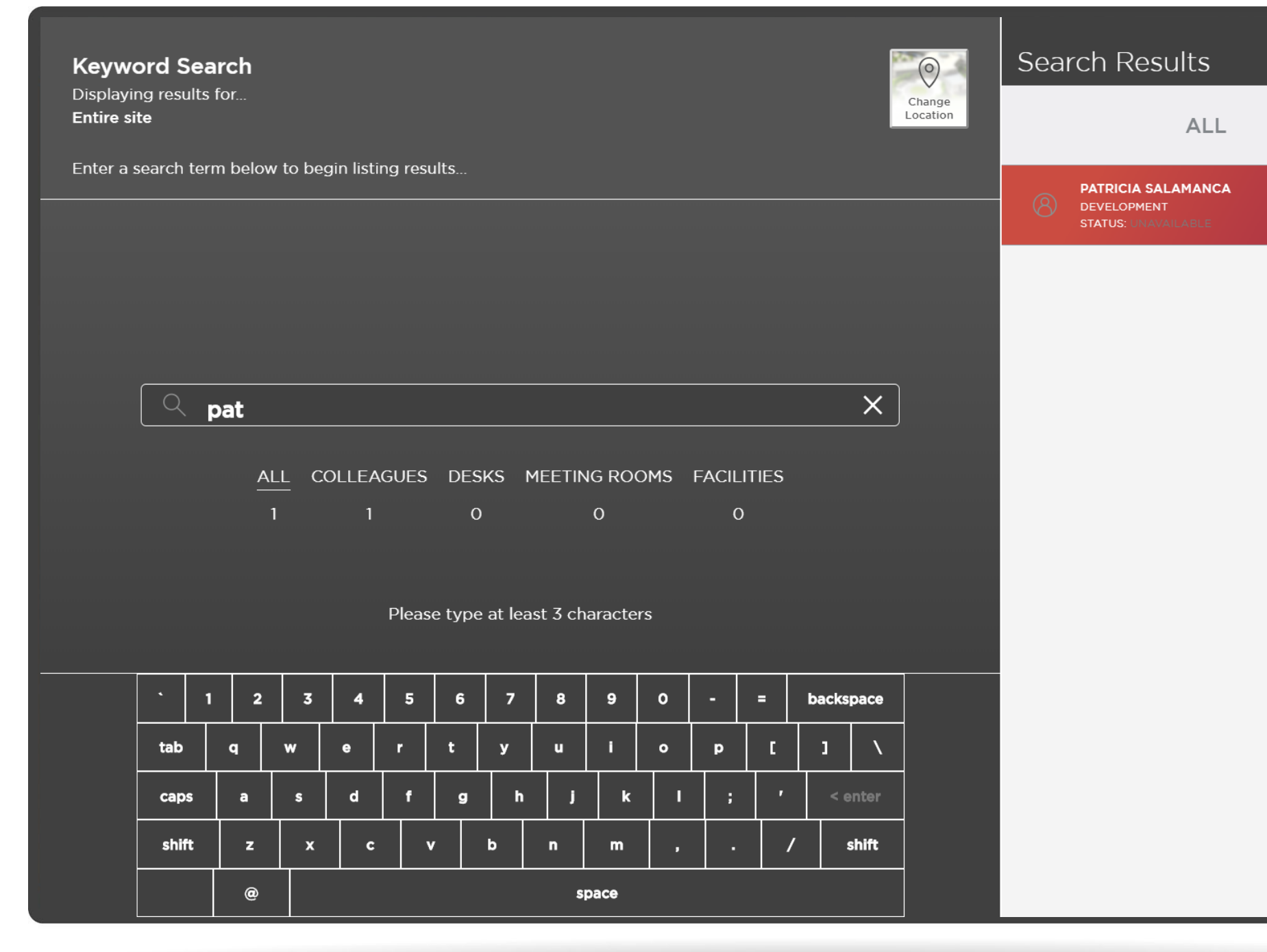

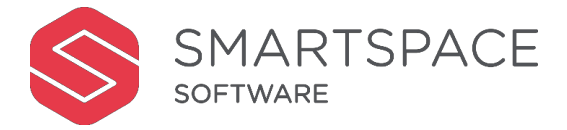

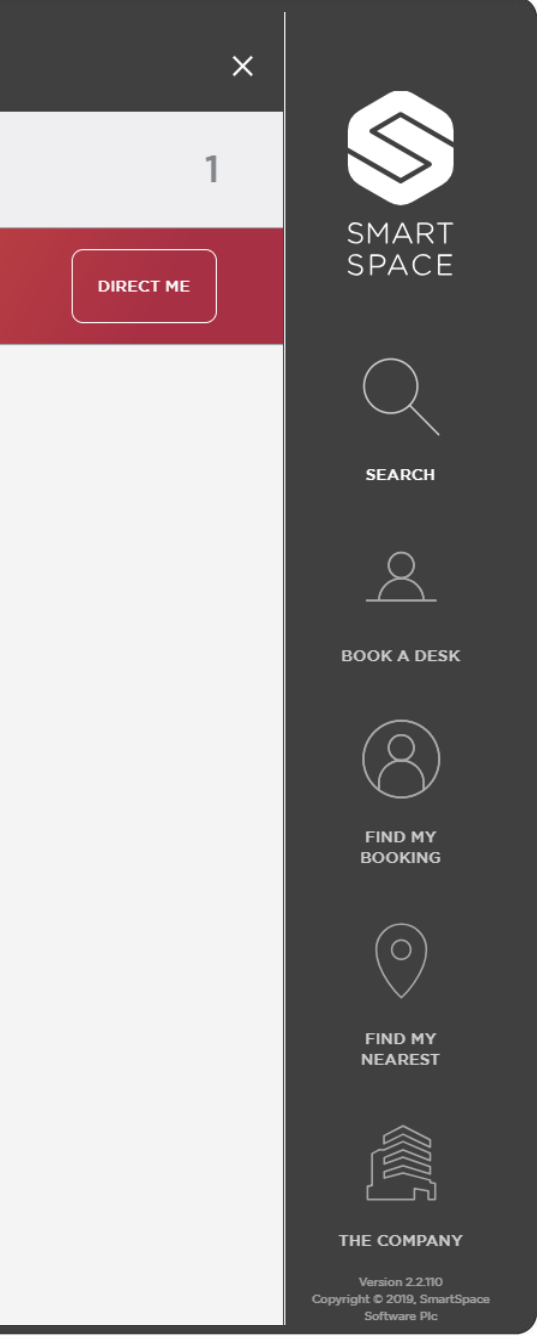

#### Search

If enabled, and your colleague has booked a desk, you will be able to select 'Direct Me' to view directions to their location.

You will be able to view directions to desks, services and meeting rooms as above and book desks.

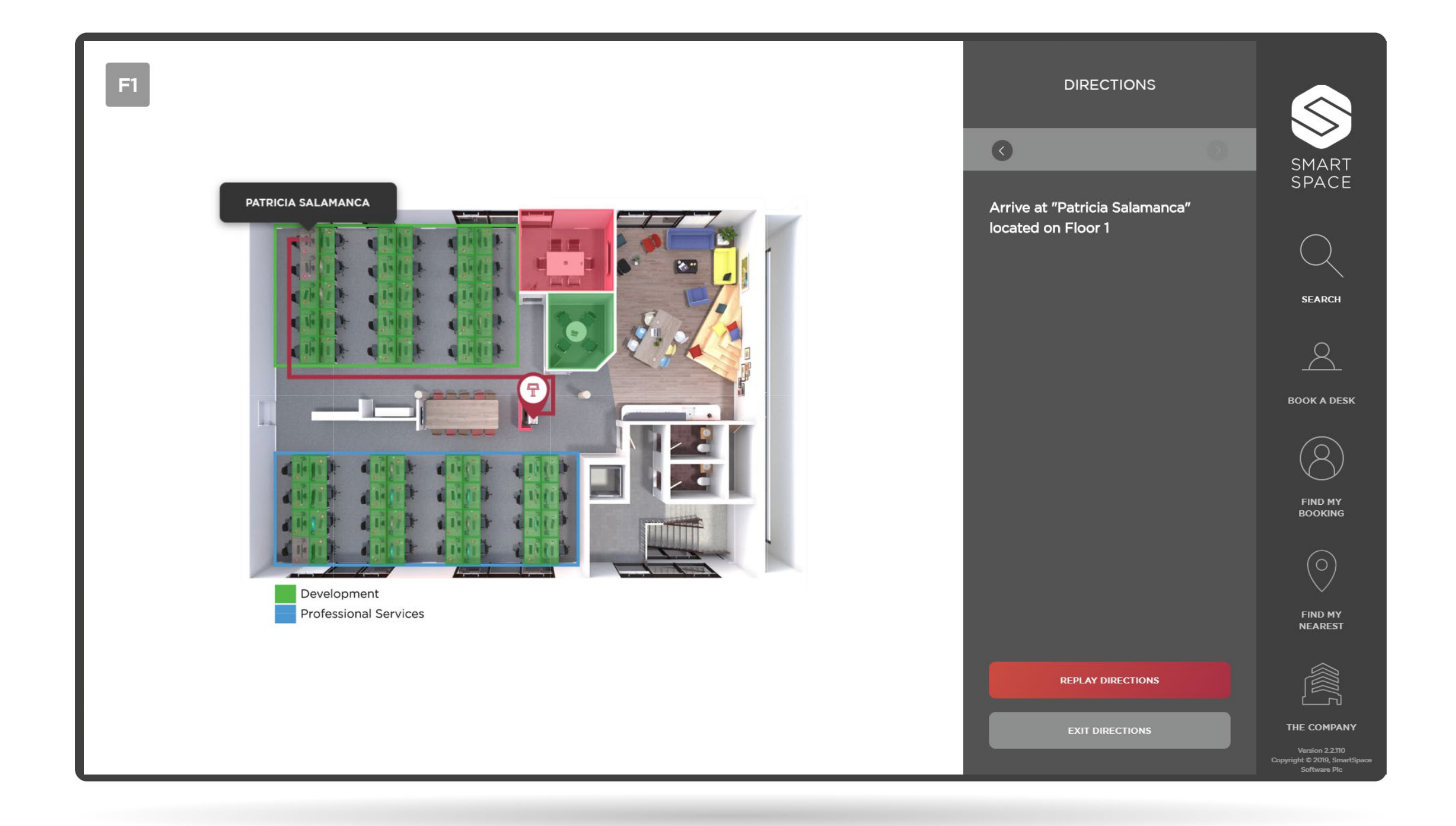

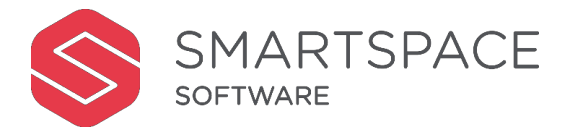

# Wayfinding

Wayfinding uses detailed maps of your site and floorplans of your buildings to provide directions from Point A to Point B.

Directions to colleagues, desks, meeting rooms and facilities can be viewed and replayed.

Select 'Exit Directions' to return to the home screen.

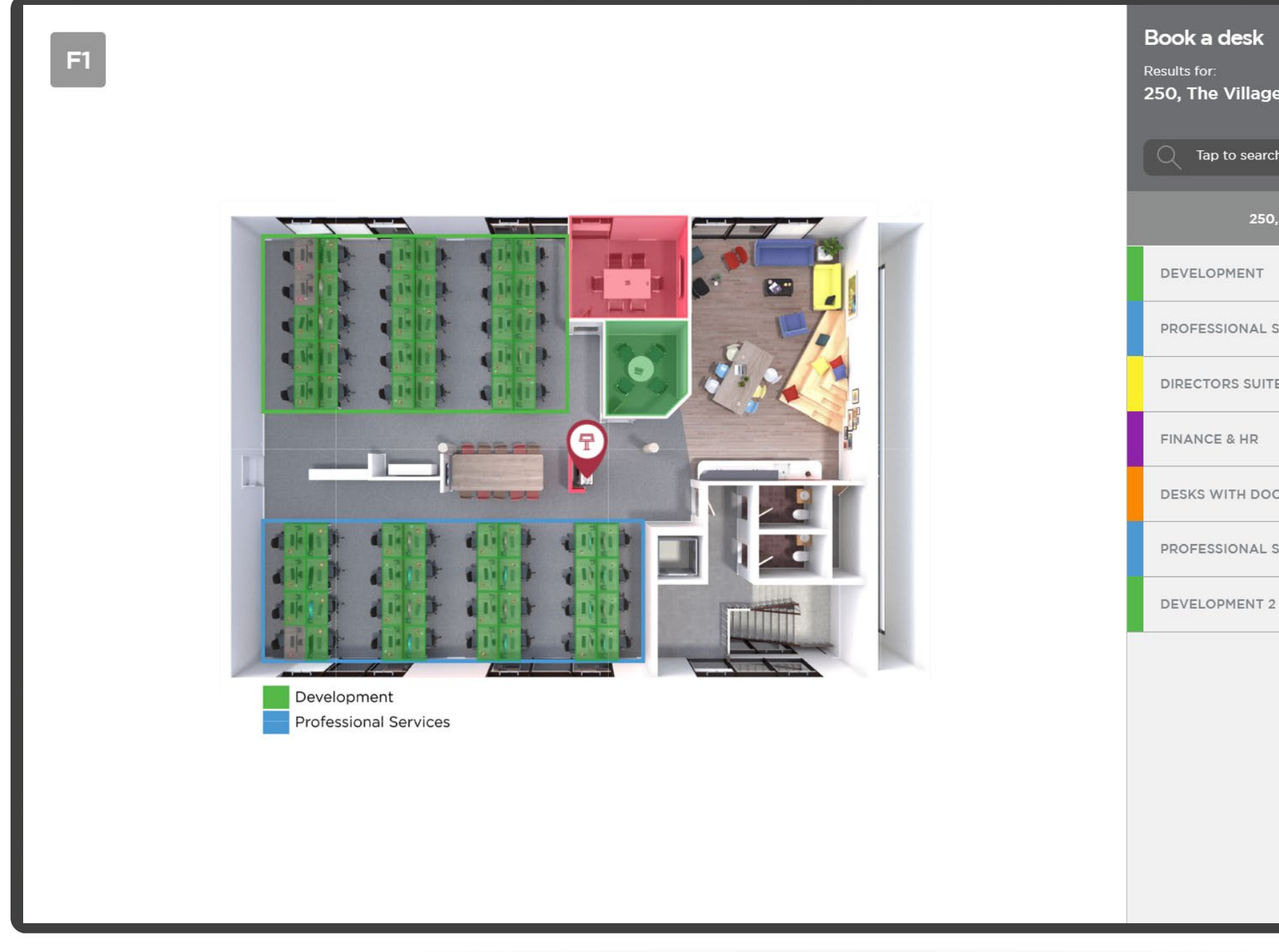

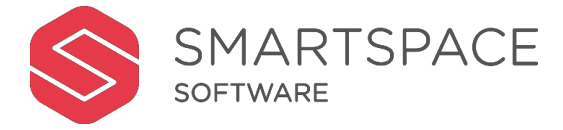

| e                | Chang<br>Locatio | e<br>on |                                                                 |
|------------------|------------------|---------|-----------------------------------------------------------------|
| ch all buildings |                  |         | SMART                                                           |
| ), THE VILLAGE   |                  |         |                                                                 |
|                  | 15               | >       | Q                                                               |
| SERVICES         | 16               | >       | SEARCH                                                          |
| Ē                | 8                | >       | Q                                                               |
|                  | 8                | >       | BOOK A DESK                                                     |
| ORS              | 1                | >       | $\bigcirc$                                                      |
| SERVICES 2       | 16               | >       | $\otimes$                                                       |
| 2                | 15               | >       | FIND MY<br>BOOKING                                              |
|                  |                  |         | $\bigcirc$                                                      |
|                  |                  |         | FIND MY<br>NEAREST                                              |
|                  |                  |         |                                                                 |
|                  |                  |         | THE COMPANY                                                     |
|                  |                  |         | Version 2.2.110<br>Copyright © 2019, SmartSpace<br>Software Pic |

Tap 'Book a Desk' to begin the desk booking process.

If you wish to book a desk on the floor that the kiosk is located on, you can simply use the floor plan.

Identify your preferred desk and tap it.

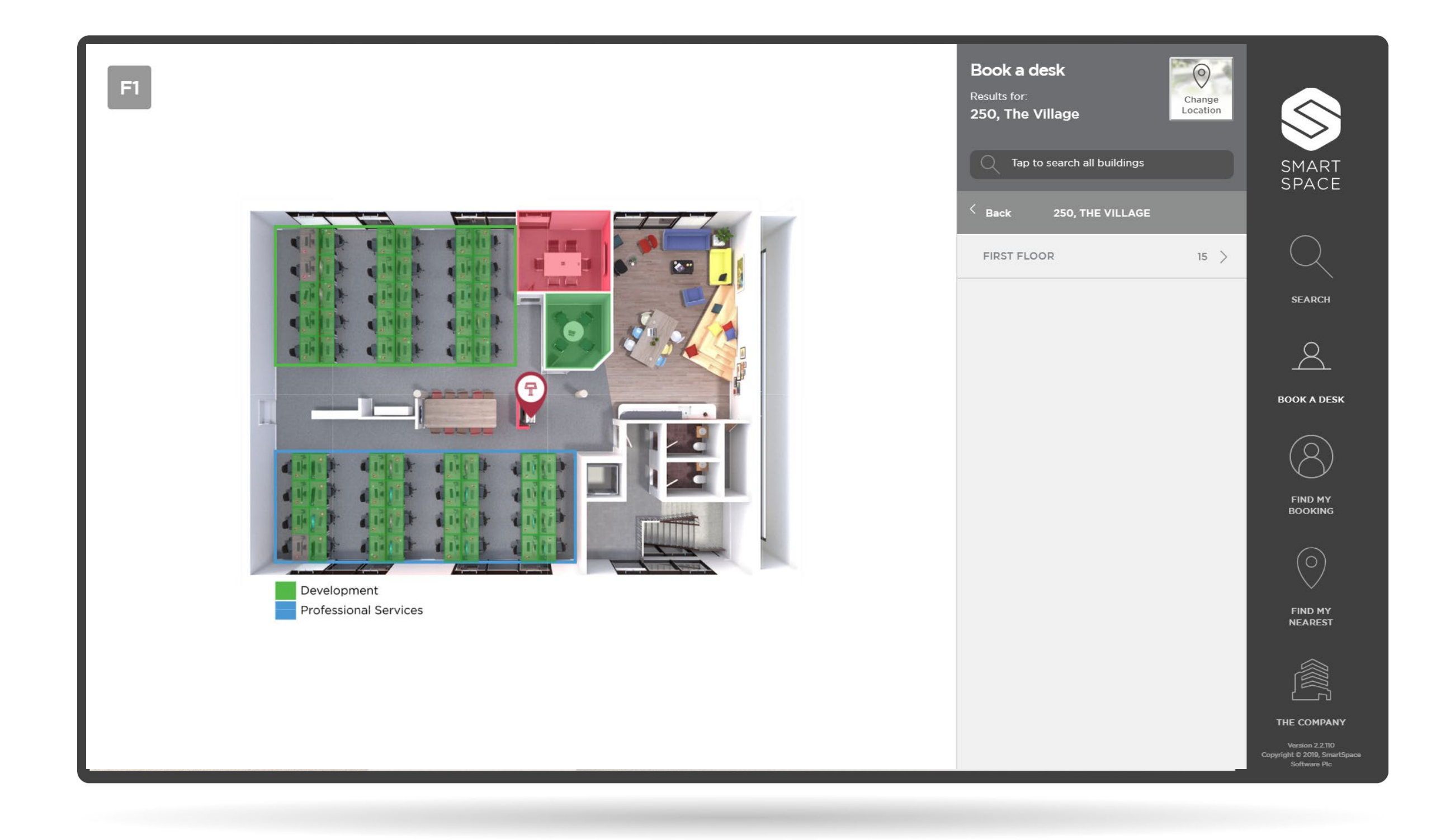

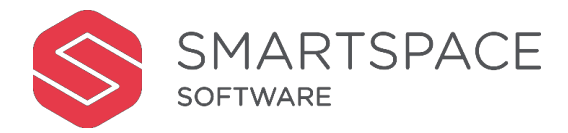

Alternatively select your required neighbourhood from the list, then select the required floor and choose your desk from the list displayed. The desk you have chosen willnow be highlighted on the floor plan.

Remember that Green desks are available, Amber desks are reserved and Red desks are occupied.

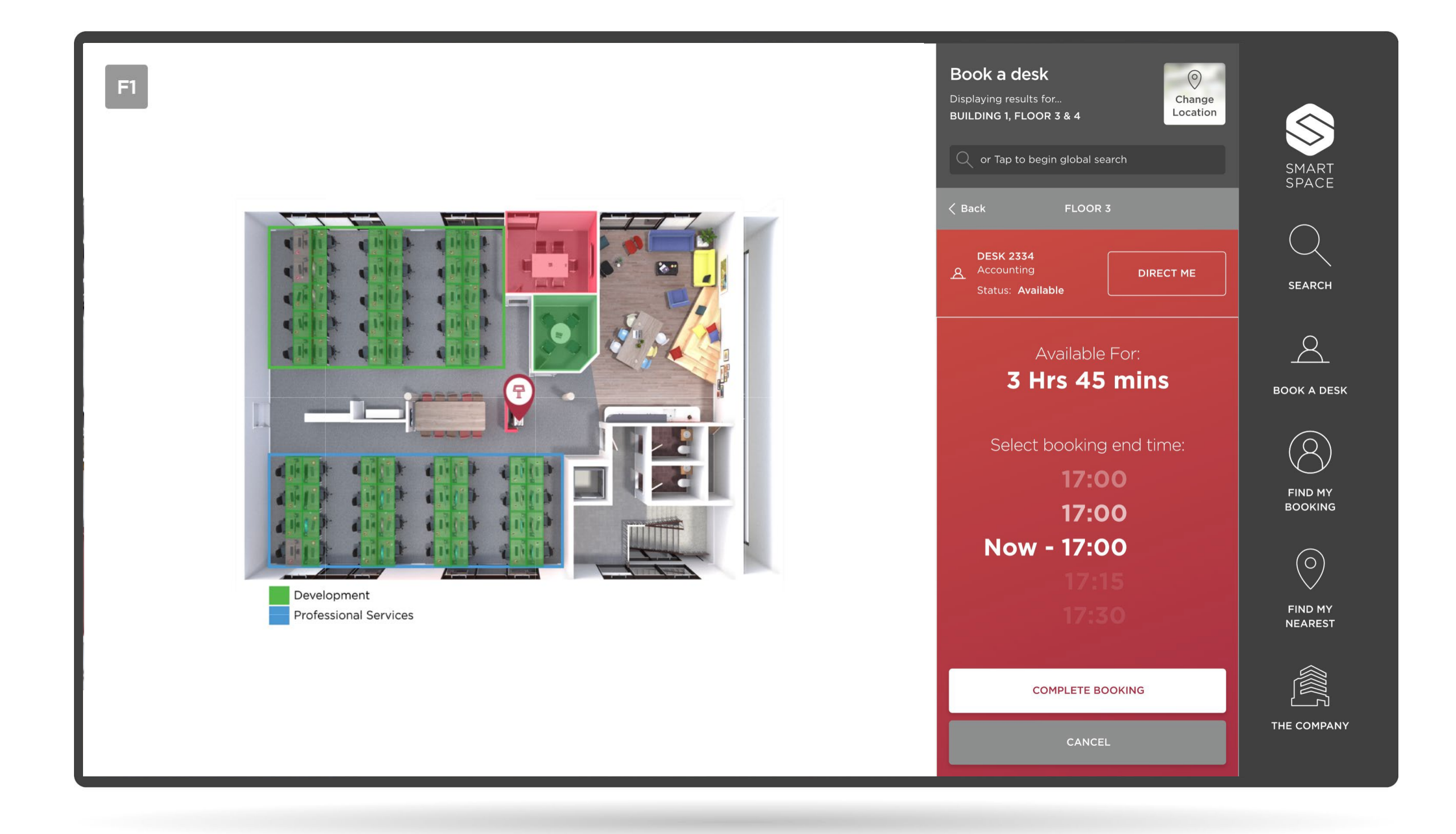

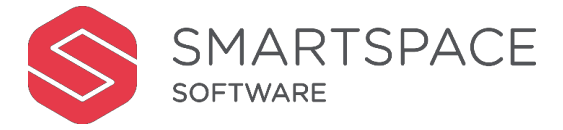

After selecting a desk you can tap 'Direct Me' in order to get directions to this desk.

If you are happy with your selection, tap 'Complete Booking'.

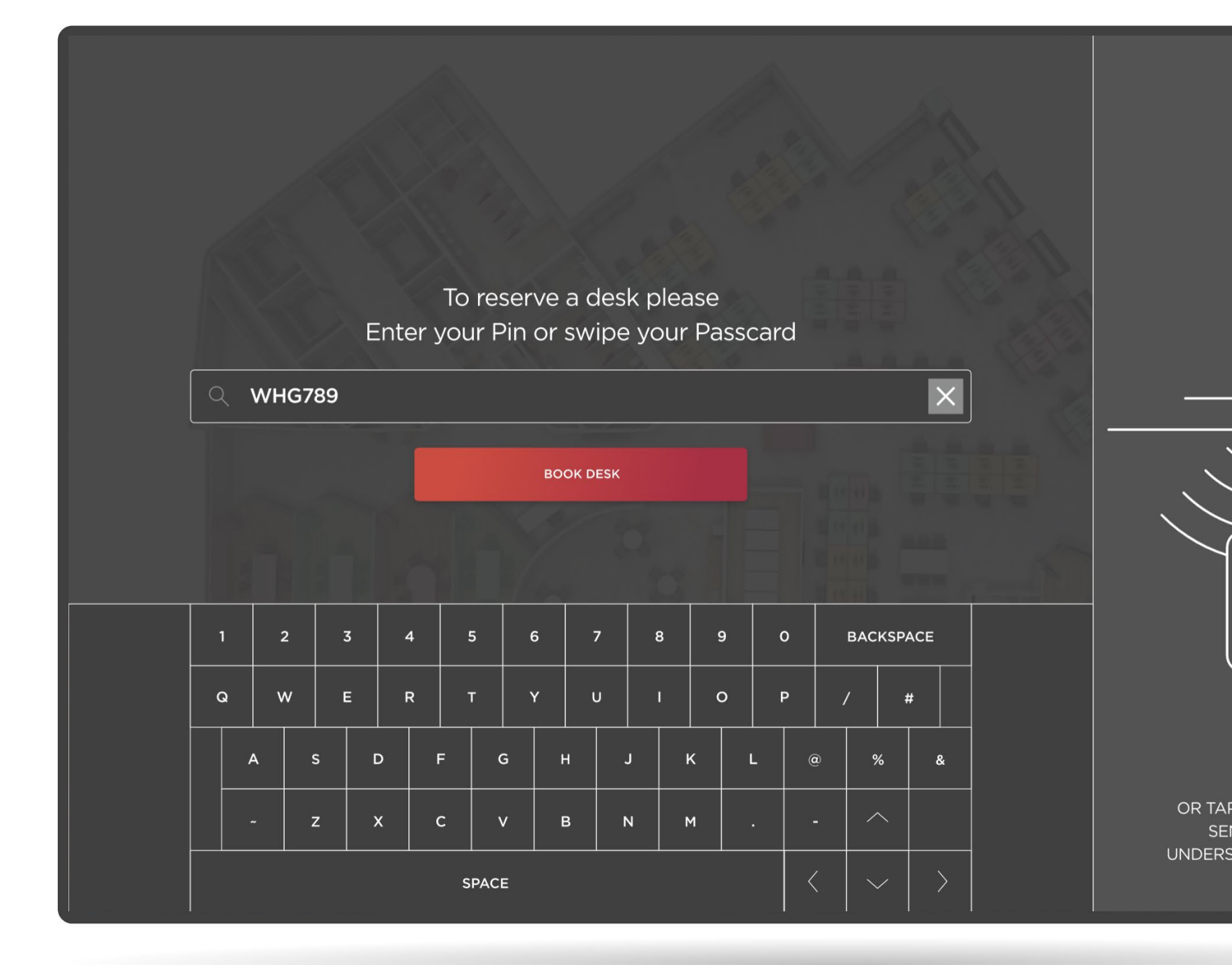

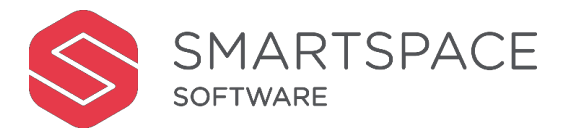

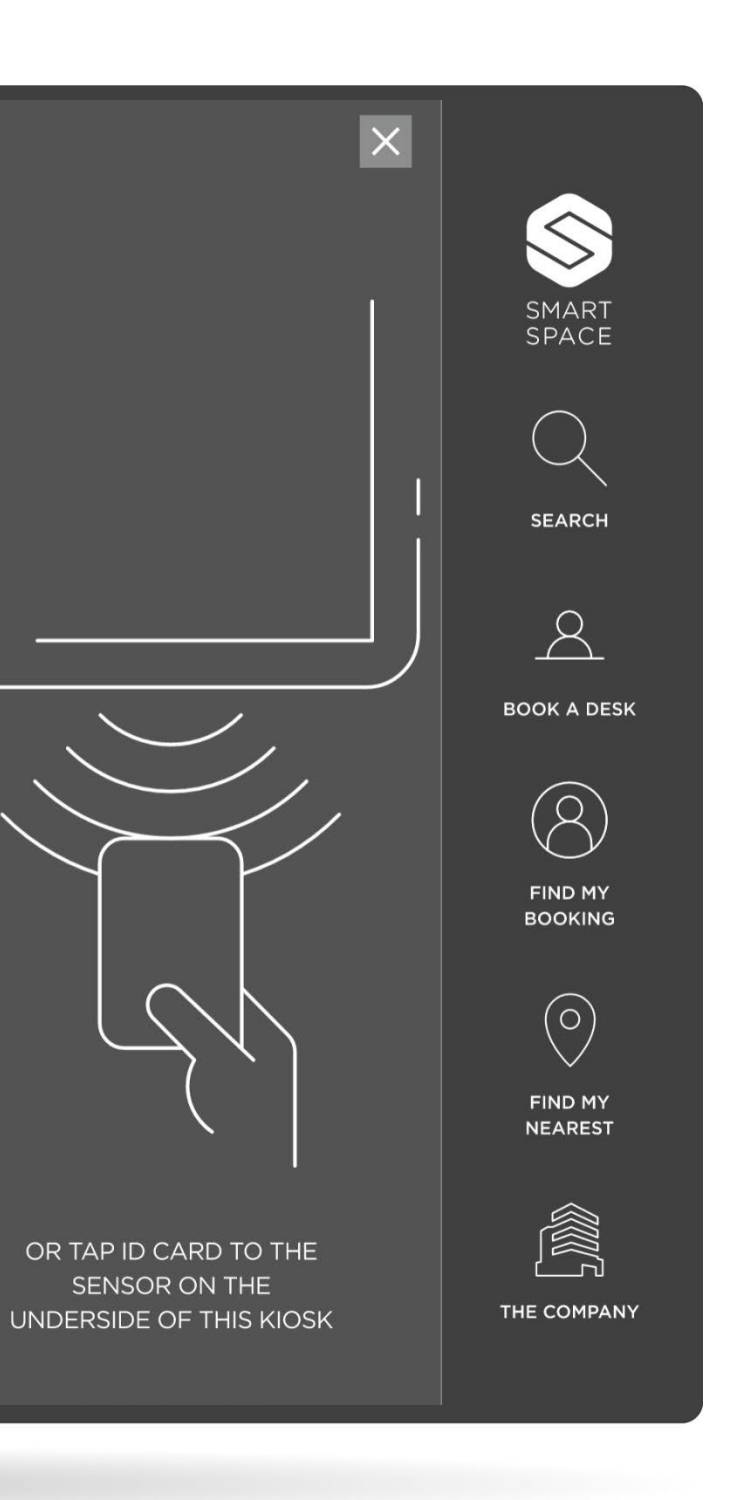

When reserving a desk, depending on what has been configured for your organisation, you will have the option to enter your Pin or swipe your pass card/RFID to confirm your reservation.

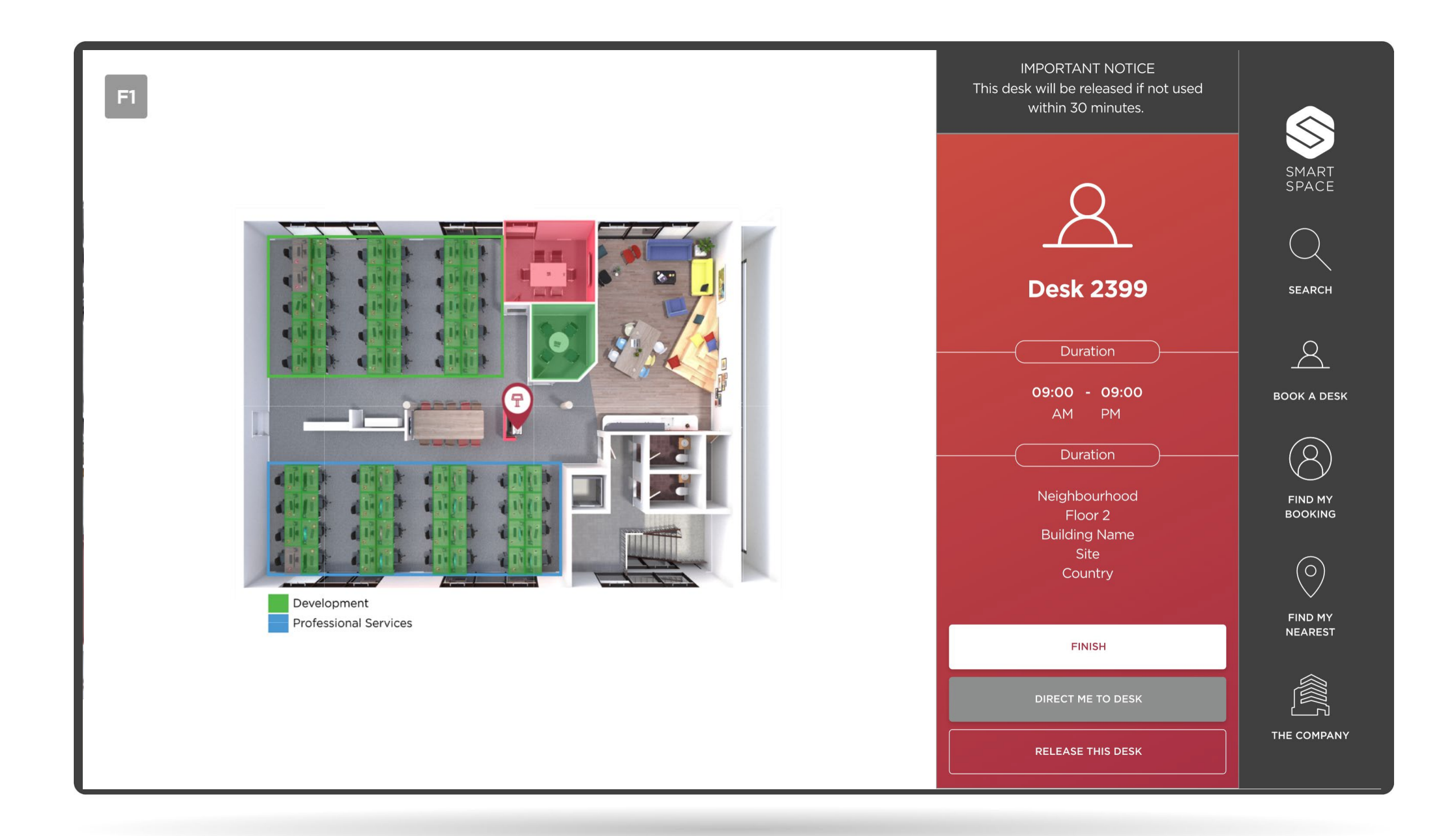

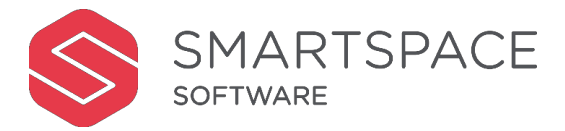

You will see a confirmation screen, which details the Desk ID, Duration and neighbourhood and floor.

Tap finish to return to the home screen.

Alternatively you can tap 'Direct Me To Desk' to view directions. Or 'Release This Desk' to cancel your reservation.

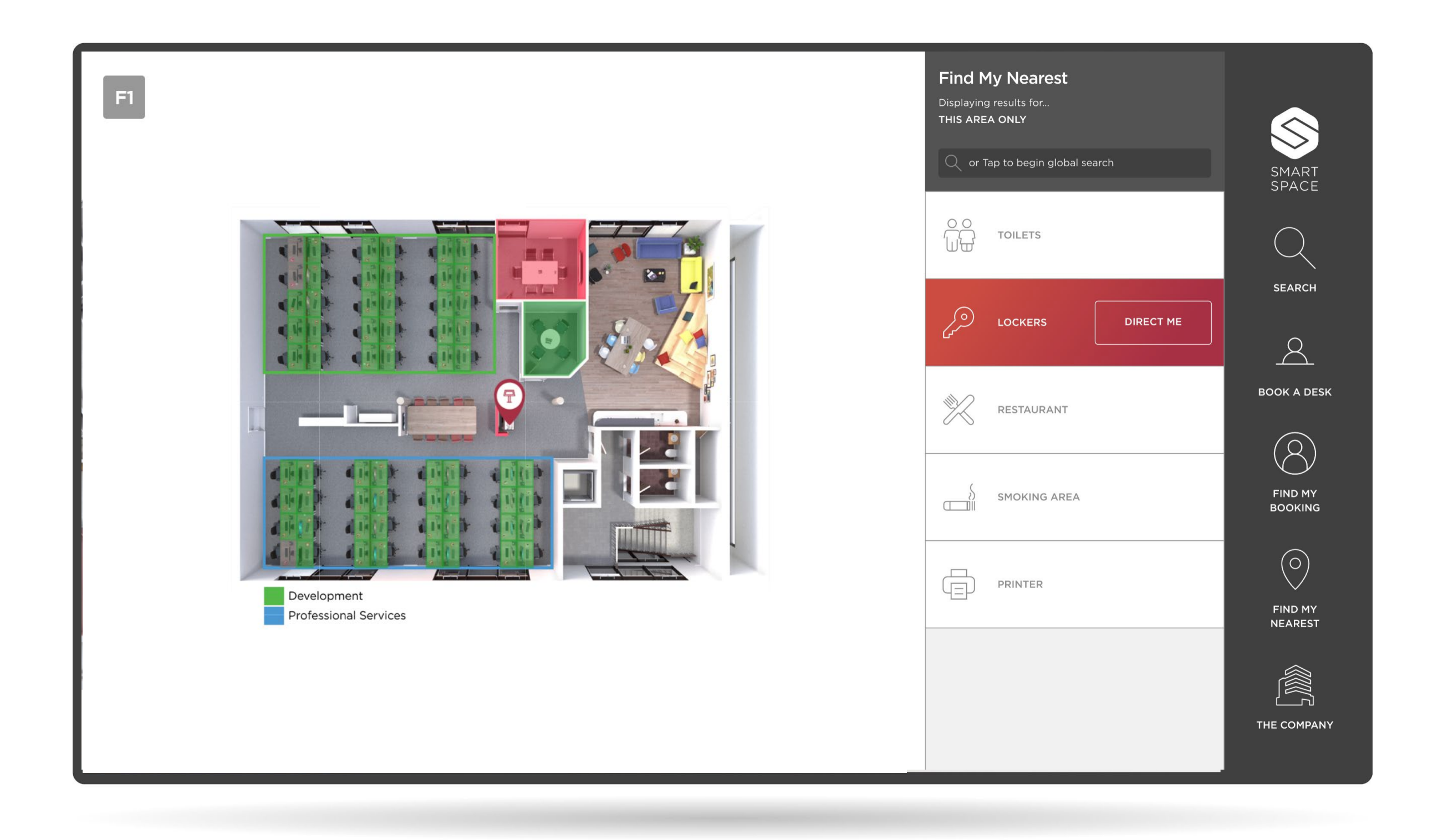

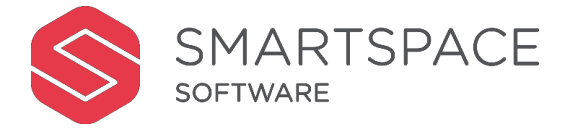

#### Find My Nearest

This feature allows you to locate services and facilities available within your estate. E.g. Directions to the nearest toilets.

The system will locate the facility or service closest to you.

Tap 'Direct Me' to view directions.

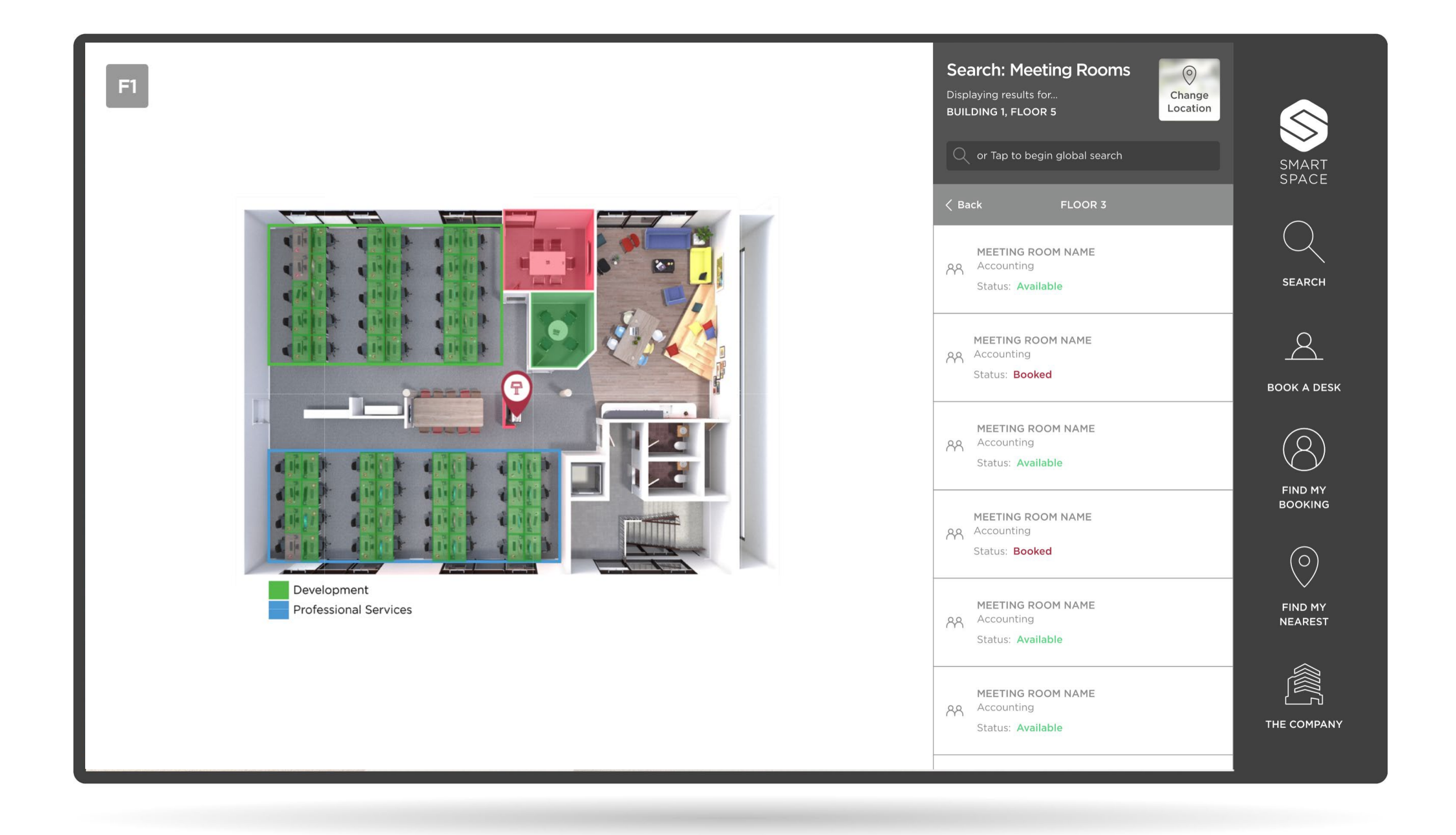

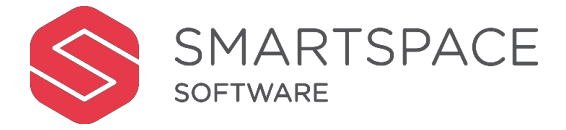

# Find Meeting Rooms

Although you cannot book desks through the kiosk you can view meeting rom availability.

Using the Global Search allows you to search for a meeting room.

Tap 'Change location' to search for meeting rooms in different parts of the estate.

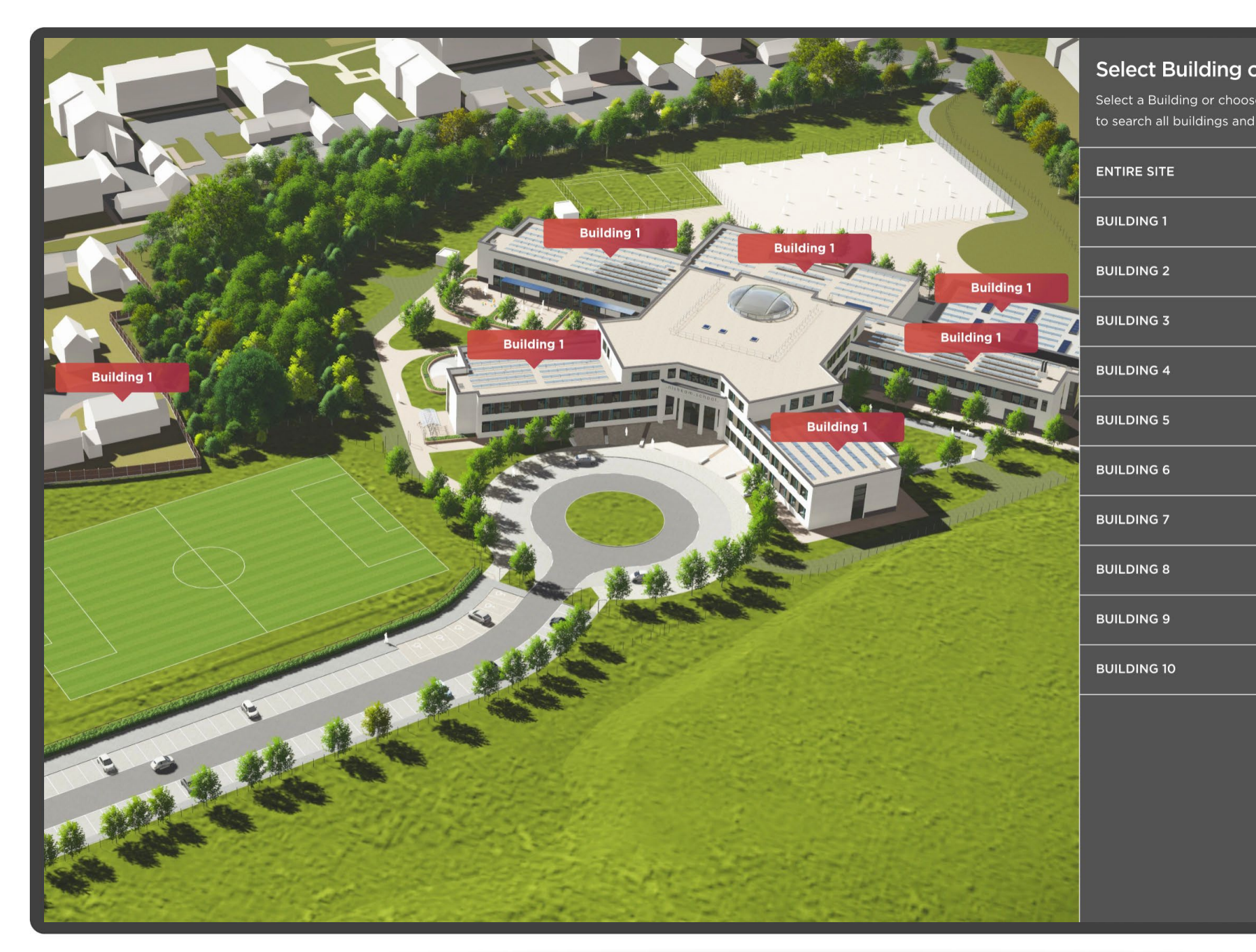

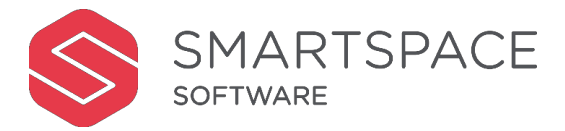

| e Entire Site |                    |
|---------------|--------------------|
|               | SMART              |
| 5 FLOORS 📏    | SPACE              |
| 12 FLOORS >   | $\bigcirc$         |
| 3 FLOORS 📏    | SEARCH             |
| 9 FLOORS >    |                    |
| 20 FLOORS 📏   | A                  |
| 17 FLOORS >   | BOOK A DESK        |
| 14 FLOORS 📏   | (2)                |
| 8 FLOORS 📏    |                    |
| 4 FLOORS 📏    | BOOKING            |
| 11 FLOORS 📏   | $\bigcirc$         |
|               | FIND MY<br>NEAREST |
|               |                    |
|               | THE COMPANY        |

# **Specify Location**

Select 'Change Location' to viewestate options and choose your required location.

You can further tailor your search by selecting the Building and Floor or check the radio button to search the entire site.

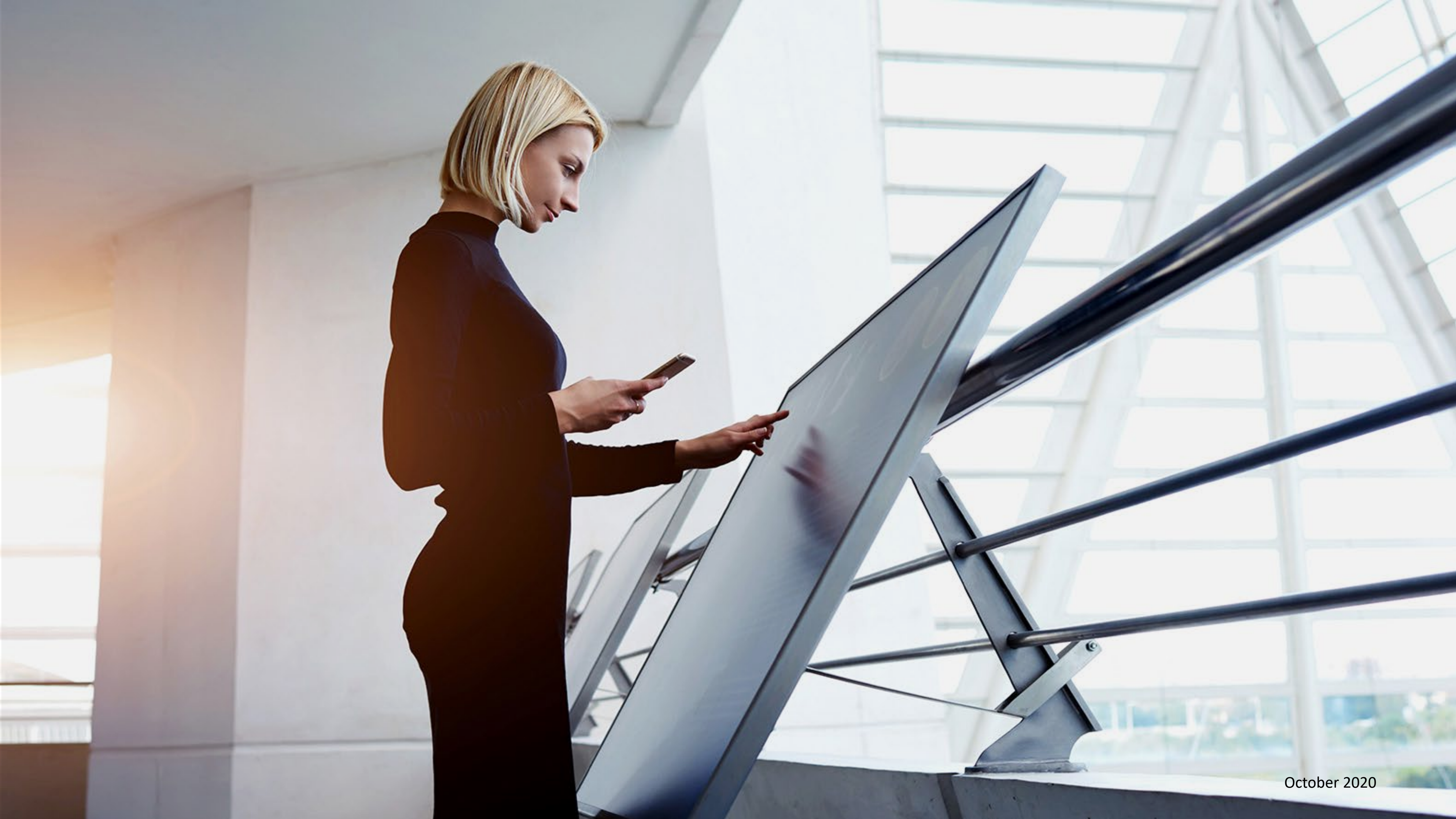